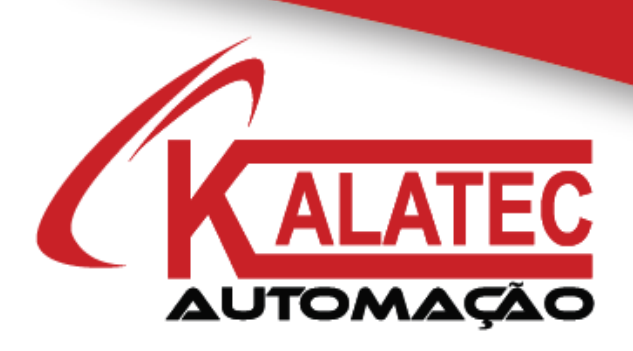

# GUIA RÁPIDO PARA COMUNICAÇÃO MODBUS RS485 COM INVERSORES INVT

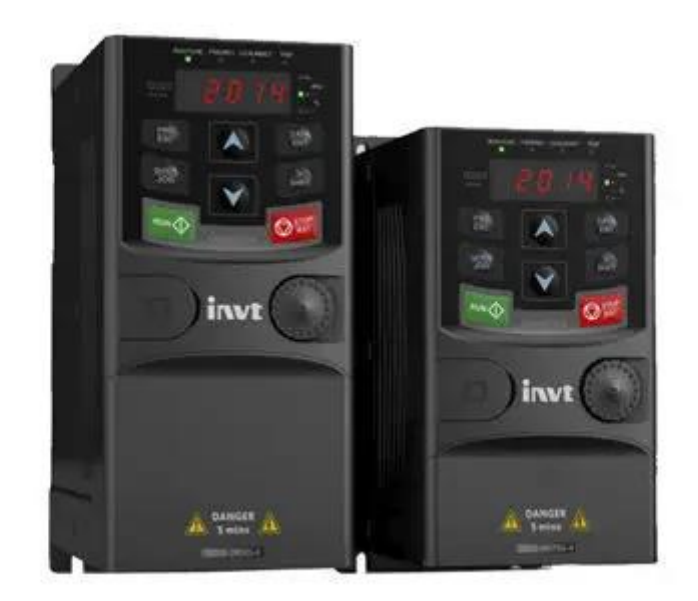

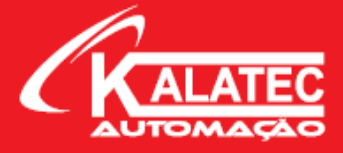

## PROCEDIMENTO COMUNICAÇÃO MODBUS RS485 ENTRE INVERSORES INVT (GD10 e GD20)

#### Parâmetros par serem alterados:

- P00.01 = 2 (Start/Stop pela Comunicação Modbus)
- **P00.06** = 8 (Comando de seleção de frequência A via Modbus)
- **P00.07** = 8 (Comando de seleção de frequência B via Modbus)
- P00.11 = 0~3600s (Valor da Rampa de Aceleração do Inversor)
- **P00.12** = 0~3600s (Valor da Rampa de Desaceleração do Inversor)
- **P14.00** = 1~247 (Nó do Inversor na Rede)

| P14.01 = Baud Rated | 0: 1200 bps  |
|---------------------|--------------|
|                     | 1: 2400 bps  |
|                     | 2: 4800 bps  |
|                     | 3: 9600 bps  |
|                     | 4: 19200 bps |
|                     | 5: 38400 bps |
|                     | 6: 57600 bps |
|                     |              |
|                     |              |

| P14.02 = Parâmetros do Protocolo | 0: (N, 8, 1) para RTU    | 11: (O, 7, 2) para ASCII |
|----------------------------------|--------------------------|--------------------------|
|                                  | 1: (E, 8, 1) para RTU    | 12: (N, 8, 1) para ASCII |
|                                  | 2: (O, 8, 1) para RTU    | 13: (E, 8, 1) para ASCII |
|                                  | 3: (N, 8, 2) para RTU    | 14: (O, 8, 1) para ASCII |
|                                  | 4: (E, 8, 2) para RTU    | 15: (N, 8, 2) para ASCII |
|                                  | 5: (O, 8, 2) para RTU    | 16: (E, 8, 2) para ASCII |
|                                  | 6: (N, 7, 1) para ASCII  | 17: (O, 8, 2) para ASCII |
|                                  | 7: (E, 7, 1) para ASCII  |                          |
|                                  | 8: (O, 7, 1) para ASCII  |                          |
|                                  | 9: (N, 7, 2) para ASCII  |                          |
|                                  | 10: (E, 7, 2) para ASCII |                          |

www.kalatec.com.br

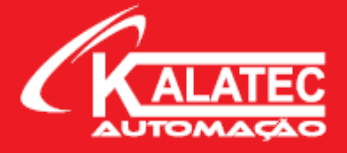

**P14.03** = 0~200ms (Delay do tempo de resposta) – OBS: Geralmente não alteramos;

**P14.04** = 0.1~60.0s (Tempo de timeout da comunicação) – OBS: Geralmente não alteramos;

Após configurado e alterado esses parâmetros no inversor, devemos montar a programação no nosso controlador externo. Para isso, temos que conhecer os endereços Modbus que queremos ler/escrever. No manual do inversor (página 108) temos a tabela completa com todos os endereços Modbus a serem lidos/escritos. Abaixo segue um exemplo de como partir e parar o motor, alterando sua frequência.

| Function<br>instruction          | Address<br>definition | Data meaning instruction              | R/W<br>characteristics |  |
|----------------------------------|-----------------------|---------------------------------------|------------------------|--|
| Communication<br>control command | 2000H                 | 0001H: forward running                | W/R                    |  |
|                                  |                       | 0002H: reverse running                |                        |  |
|                                  |                       | 0003H: forward jogging                |                        |  |
|                                  |                       | 0004H: reverse jogging                |                        |  |
|                                  |                       | 0005H: stop                           |                        |  |
|                                  |                       | 0006H: coast to stop (emergency stop) |                        |  |
|                                  |                       | 0007H: fault reset                    |                        |  |
|                                  |                       | 0008H: jogging stop                   |                        |  |

Nesse exemplo acima, se quisermos iniciar o inversor em sentido horário, temos que mover o valor de 0001H para dentro do endereço 2000H.

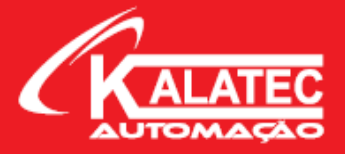

|                    | 200414 | Communication setting frequency (0~Fmax (unit:   |      |
|--------------------|--------|--------------------------------------------------|------|
|                    | 20016  | 0.01Hz))                                         | W/D  |
|                    | 2002   | PID reference, range (0~1000, 1000               | WIR  |
|                    | 20020  | corresponds to100.0%)                            |      |
|                    | 2003H  | PID feedback, range (0~1000, 1000                | W/D  |
|                    |        | corresponds to100.0%)                            | W/R  |
|                    |        | Torque setting value (-3000~3000, 1000           |      |
|                    | 2004H  | corresponds to the 100.0% of the rated current   | W/R  |
|                    |        | of the motor)                                    |      |
|                    | 2005   | The upper limit frequency setting during forward | W//D |
|                    | 20050  | rotation (0~Fmax (unit: 0.01Hz))                 | W/R  |
| The address of the | 2006   | The upper limit frequency setting during reverse | W/D  |
| communication n    | 2006H  | rotation (0~Fmax (unit: 0.01Hz))                 | W/R  |
| sotting value      | 2007H  | The upper limit torque of electromotion torque   |      |
| setting value      |        | (0~3000, 1000 corresponds to the 100.0% of the   | W/R  |
|                    |        | rated current of the motor)                      |      |
|                    | 2008H  | The upper limit torque of braking torque         |      |
|                    |        | (0~3000, 1000 corresponds to the 100.0% of the   | W/R  |
|                    |        | rated current of the motor)                      |      |
|                    | 2009H  | Special control command word                     |      |
|                    |        | Bit0~1: =00: motor 1 =01: motor 2                |      |
|                    |        | =10: motor 3 =11: motor 4                        |      |
|                    |        | Bit2: =1 torque control prohibit                 | W/R  |
|                    |        | =0: torque control prohibit invalid              |      |
|                    |        | Bit3: =1 power consumption clear                 |      |
|                    |        | =0: no power consumption clear                   |      |

Caso eu queira alterar a frequência de trabalho, devo escrever o valor da frequência (em 0.01Hz) para dentro do registrador 2001H. Com isso, eu já consigo alterar a frequência de trabalho do motor.

Quaisquer outros dados que você queira controlar no processo como corrente, tensão, feedback de velocidade, entre outros, sugiro consultar a tabela completa de endereços Modbus disponível no manual do próprio inversor INVT (Manual do GD20, a partir da página 108).

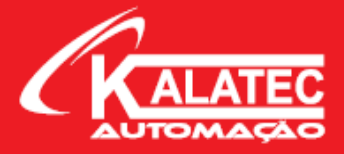

### Exemplo de Programação – CLP DELTA

Acionando o Inversor para o sentido horário:

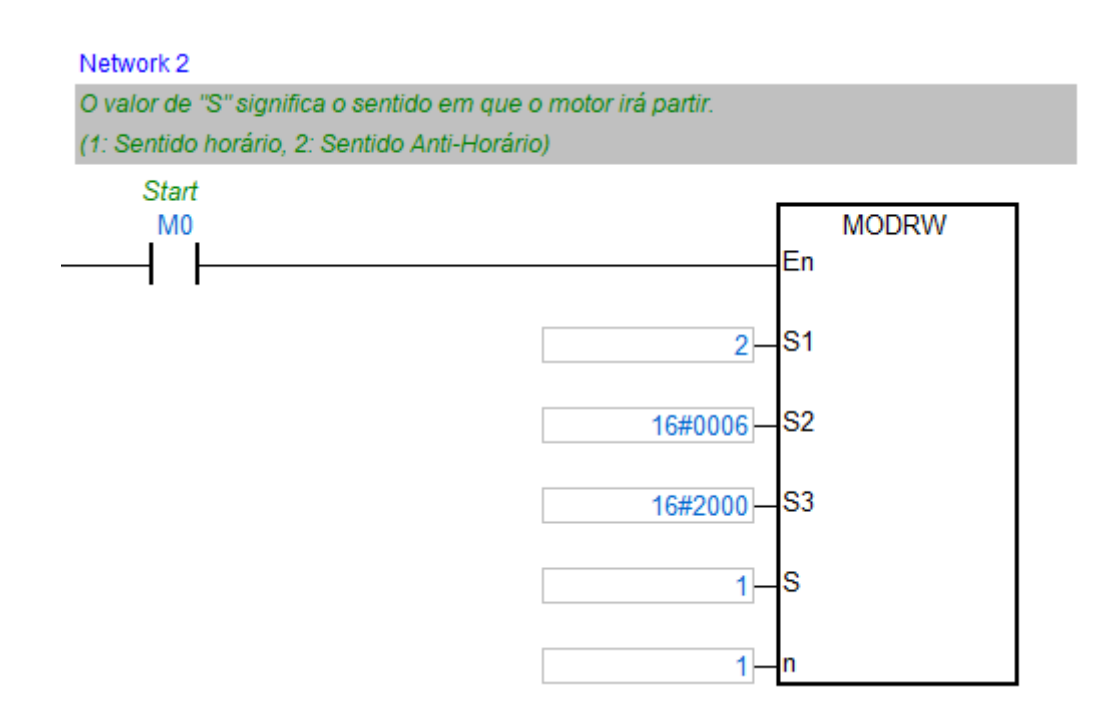

No bloco acima, podemos ver as especificações que queremos enviar para o inversor, sendo elas:

S1 do bloco: Valor do Nó do inversor que irá receber essas informações;

S2 do bloco: Função Modbus de Escrita (06H);

S do bloco: Endereço Modbus do Inversor em que eu quero escrever (2000H endereço para partir e parar o motor);

n do bloco: Comprimento de leitura/escrita dos dados;

Com isso, podemos analisar que esse bloco irá mandar o inversor acionar o motor para o sentido horário, pois coloquei o valor "1" para dentro do endereço 2000H do inversor conforme vimos na tabela de endereços Modbus acima.

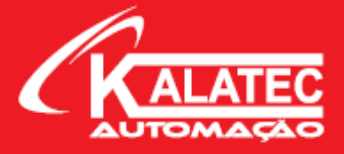

Alterando a frequência de trabalho do inversor:

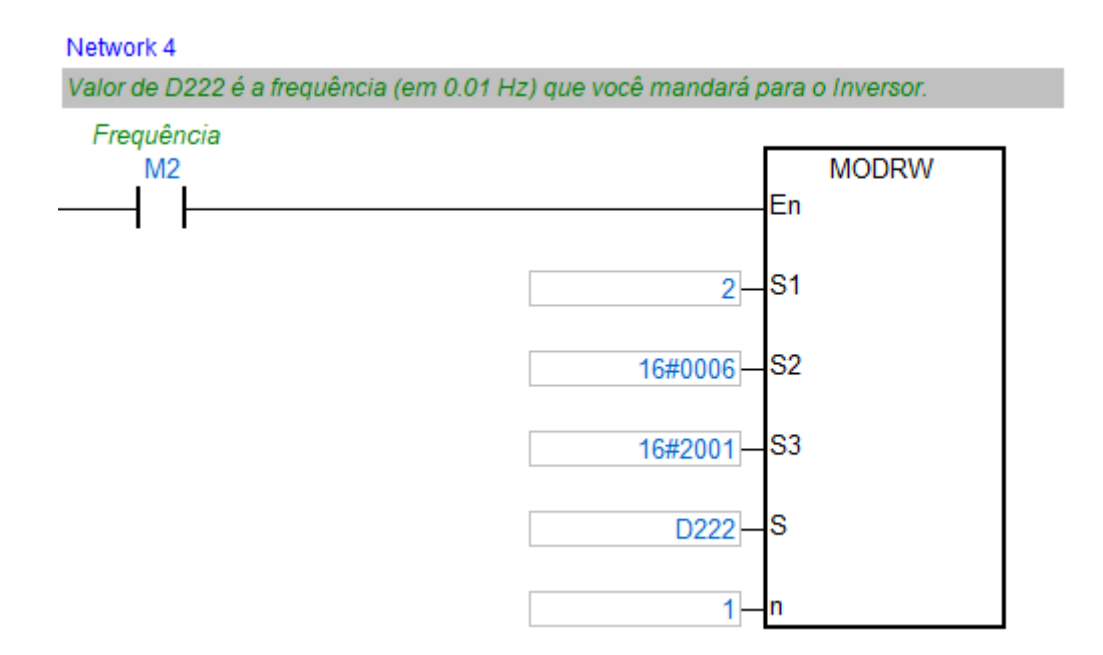

Já nesse exemplo acima, temos a alteração da frequência do inversor através do bloco Modbus do CLP, onde temos:

S1 do bloco: Valor do Nó do inversor que irá receber essas informações;

S2 do bloco: Função Modbus de Escrita (06H);

S do bloco: Endereço Modbus do Inversor em que eu quero escrever (2001H endereço para alterar a frequência);

n do bloco: Comprimento de leitura/escrita dos dados;

Nesses dois exemplos acima fizemos o controle de partida do motor alterando a frequência. É uma aplicação simples e convencional, porém muito utilizada. Caso queira realizar um trabalho mais complexo, com mais leituras, você pode utilizar a tabela de endereços Modbus e criar sua lógica no CLP.

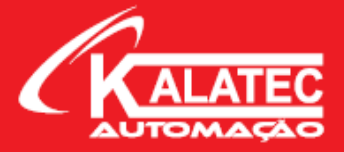

#### Matriz Campinas – SP

Segunda à Quinta das 07h40 às 17h 30 Sexta das 08h00 às 17h00 Telefone: (19) 3045-4900 Atende Brasil inteiro e Interior de São Paulo.

#### Filial São Paulo – SP

Segunda à Quinta das 07h40 às 17h 30 Sexta das 08h00 às 17h00 Telefone: (11) 5514-7680 Atende Grande São Paulo e São Paulo Capital

#### Filial Joinville – SC

Segunda à Quinta das 07h40 às 17h 30 Sexta das 08h00 às 17h00 Telefone: (47) 3425-0042 Atende Estados PR e SC

#### Caxias do Sul – RS

Segunda à Quinta das 07h40 às 17h 30 Sexta das 08h00 às 17h00 Telefone: (54) 3698-4588 Atende Estados RS

#### Filial Belo Horizonte – BH

Segunda à Quinta das 07h40 às 17h 30 Sexta das 08h00 às 17h00 Telefone: (31) 4042-0584 Atende Estado MG

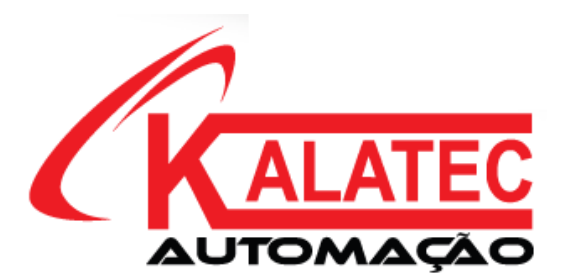

SITE KALATEC AUTOMAÇÃO